## How to Access Your DARS

\*\* First, Check Your MyUTK Profile at <u>https://my.utk.edu</u>. Make sure that all of the information in the column on the left side of the screen is correct (especially your catalog year and advisor).

| my | utk                       |                                                                            |
|----|---------------------------|----------------------------------------------------------------------------|
|    |                           |                                                                            |
|    | Student ID:               |                                                                            |
|    | TN ID:                    |                                                                            |
|    | Email:                    |                                                                            |
|    | Birth Date:               | ######                                                                     |
|    | Level:                    | Undergraduate                                                              |
|    | Classification:           | Senior                                                                     |
|    | Catalog Term:             | Fall 2017                                                                  |
|    | Prim. Major /<br>College: | Interdisciplinary<br>Programs /<br>Arts and Sciences<br>view total profile |
|    | Eligible to<br>Register:  | Fall 2020:<br>Mar 23 03:00 PM 🛆                                            |
|    | Advisor:                  | Grzanka, Patrick 🖾                                                         |
|    | Residency:                | In-State                                                                   |

1. Next, click on **DARS and uTrack** under My Resources. This will open a new window.

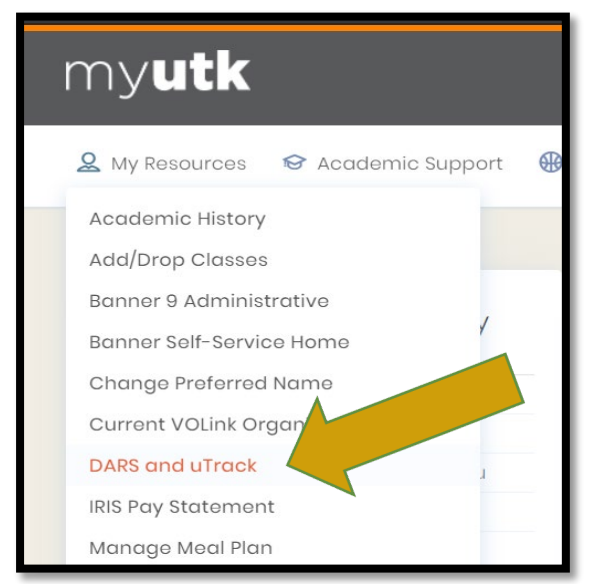

2. Click on "Run Audit" button.

| Run A  | udit                 |              |           |               |        |        |                | select all/se | Delete<br>elect none |
|--------|----------------------|--------------|-----------|---------------|--------|--------|----------------|---------------|----------------------|
| Instcd | Program              | Catalog Year | - Created | Audit<br>Type | Format | Run By | Course<br>Type | View          | Delete               |
| No cor | mpleted audits found |              |           |               |        |        |                |               |                      |

3. <u>To run a default audit on the major/catalog year listed as your declared program</u>, click the "Run Declared Programs" button.

| Request an Audit                                                                                  |                               |          |                   |           |  |  |      |        |  |
|---------------------------------------------------------------------------------------------------|-------------------------------|----------|-------------------|-----------|--|--|------|--------|--|
| ← Run Declared Programs:                                                                          |                               |          |                   |           |  |  |      |        |  |
| School Degree Program Title Catalog Year Marker Value                                             |                               |          |                   |           |  |  | Туре | CATLYT |  |
|                                                                                                   |                               | BSED-KNS | BSED: KINESIOLOGY | Fall 2015 |  |  |      |        |  |
| •                                                                                                 | ► Select a Different Program: |          |                   |           |  |  |      |        |  |
| Advanced Settings (Click to view available options.)         Run Declared Programs         Cancel |                               |          |                   |           |  |  |      |        |  |

4. The program will take you to a page titled Completed Audit Requests. Click on "view audit" next to the DARS or uTrack audit you wish to see.

| Comp<br>These are | Completed Audit Requests These are the audits that have been run in the past for this student's record. Hitting the "Run Audit" button will run a new audit report. Deleting audits removes them from this list. |              |                    |               |        |                      |                |            |        |
|-------------------|----------------------------------------------------------------------------------------------------|--------------|--------------------|---------------|--------|----------------------|----------------|------------|--------|
| Run A             | Run Audit Delete select all/select non                                                                                                    |              |                    |               |        | Delete<br>elect none |                |            |        |
| Instcd            | Program                                                                                                    | Catalog Year |                    | Audit<br>Type | Format | Run By               | Course<br>Type | View       | Delete |
|                   | BSED-KNS                                                                                                    | Fall 2015    | 08/15/2017 2:15 PM |               | HTML   | cdarby4              | IP             | View Audit |        |
|                   | T-EH-KNS                                                                                                    | Fall 2015    | 08/15/2017 2:14 PM |               | HTML   | PostAudit            | IP             | View Audit |        |

5. <u>To run a degree audit on a major/minor other than the one that is currently listed on your profile</u>, click the Select a Different Program drop down menu.

| lequest an Au           | udit                                                      |  |
|-------------------------|-----------------------------------------------------------|--|
| Run Declared Progra     | ams:                                                      |  |
| ▼ Select a Different Pr | rogram:                                                   |  |
| Choosing a degree pr    | rogram here will not change your declared degree program. |  |
| College:                | - <b>v</b>                                                |  |
| Major:                  | - •                                                       |  |
| Degree:                 | - •                                                       |  |
| Program:                | - <b>v</b>                                                |  |
| Catalog Year:           | - *                                                       |  |
|                         |                                                           |  |
|                         |                                                           |  |
| dvanced Settings        | (Click to view available options.)                        |  |
| Run Selected Prog       | ram Cancel                                                |  |

- 6. For "Selected College/School," pick "CEHHS"
  - \* \* If you are minoring in Education then your college will be Arts and Sciences \*\*
- 7. For "Major:"
  - Choose your planned program of study. Students in the Sport Management and Therapeutic Recreation concentration for RSM generally need to select "Recreation/Sport Management."

- 8. For "Degree:"
  - Fill in the option that is present in the drop down.
  - If your major is housed in the College of Arts and Sciences (i.e. many of our teacher licensure programs), use the catalog to determine if you are pursuing a BA or BS <u>http://catalog.utk.edu/content.php?catoid=18&navoid=1964</u>.
- 9. For "Program"
  - Choose your concentration. Leave blank if you have a major with no concentration. (Example, KNS or AUSP)
- 10. Your catalog year should always be a <u>Fall term</u> even if you started at UT in the spring or summer. Please see the MyUTK homepage as directed above to confirm your catalog year.

You should end up seeing something similar to the screen shot below.

Click on "Run Selected Program" the DARS report for the selected major will automatically open.

| Request an Auc            | it                                                         |  |  |  |  |  |  |
|---------------------------|------------------------------------------------------------|--|--|--|--|--|--|
| • Run Declared Program    | Run Declared Programs:                                     |  |  |  |  |  |  |
| ✓ Select a Different Prop | ram:                                                       |  |  |  |  |  |  |
| Choosing a degree prog    | am here will not change your declared degree program.      |  |  |  |  |  |  |
|                           | CELLUS & DOM & DOED, DEC & COOPT MCT. THERAPEUTIC DEC      |  |  |  |  |  |  |
|                           | CEHHS > KSM > BSED BSED; KEC & SPORT MGT - THERAPEUTIC KEC |  |  |  |  |  |  |
| Catalog Year:             | Fall 2016 Clear Selections                                 |  |  |  |  |  |  |
| Add: Secondary M          | jor Minor                                                  |  |  |  |  |  |  |
|                           |                                                            |  |  |  |  |  |  |
| Advanced Settings (0      | lick to view available options.)                           |  |  |  |  |  |  |
| Run Selected Program      | Cancel                                                     |  |  |  |  |  |  |